# 114-1學期 選課相關資訊

教務處課務組

(03)422-7151(分機57166、57167、57168、57169、57170、57171)

2025/05/12更新

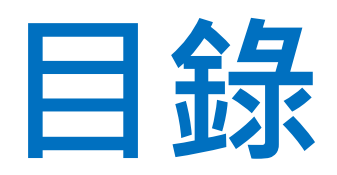

| 選課日程           | 減修 辦理程序             |
|----------------|---------------------|
| 選課說明           | 人工加退選 辦理程序          |
| 上課教室代碼及大樓名稱對照表 | 停修 辦理程序             |
| 校曆、教務章則、應修科目表  | 人工加退選/停修申請Q&A       |
| 選課重要規定事項提醒     | 學分抵免(請洽詢註冊組)        |
| 課程群組中選課程數上限    | 校際選課                |
| 加退選            | <u>社會人士</u>         |
| <u>導師密碼卡</u>   | <u>暑修</u>           |
| 課程密碼卡          | 數位學習平台→查看已中選課程之上課資訊 |
| <u>衝堂、同課號</u>  | 聯絡資訊                |
| 確認選課結果         |                     |

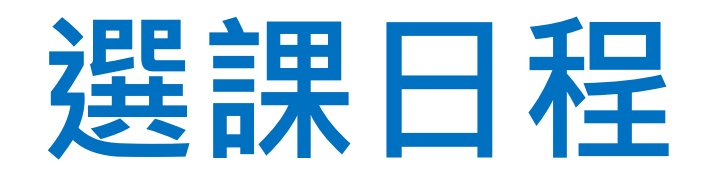

| 項目          | 期間                                                                                                  |
|-------------|----------------------------------------------------------------------------------------------------|
| 【初選】        | 114/05/23(五) 09:00~114/05/30(五) 23:59                                                               |
| 【加退選】含校際選課  | 114/08/27(三) 09:00 ~ 114/09/10(三) 23:59<br>(加退選最後一日當日請勿加選可能會衝堂/同課號的課程,以免隔日<br>最後一次分發造成課程衝堂/同課號狀況發生) |
| 【人工加退選】申請   | 114/09/12(五) 09:00~114/09/16(二) 17:00                                                               |
| 【繳交學分費】     | 114/09/23(二)~114/10/03(五)                                                                           |
| 【停修】申請      | 114/10/13(一) 09:00 ~ 114/11/21(五) 17:00                                                             |
| ▶ 詳細課務相關日程表 |                                                                                                    |

https://pdc.adm.ncu.edu.tw/Course/course/COUR\_S.pdf

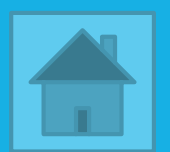

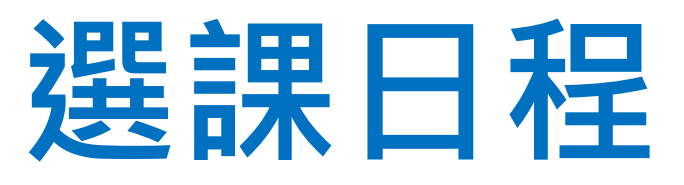

#### 加退選第三日起開始每日07:00-09:00課程分發。

| 月份 | 星期日                          | 星期一                                     | 星期二                                     | 星期三                                              | 星期四                                      | 星期五                                     | 星期六                                     |
|----|------------------------------|-----------------------------------------|-----------------------------------------|--------------------------------------------------|------------------------------------------|-----------------------------------------|-----------------------------------------|
|    | 24                           | 25                                      | 26                                      | 27                                               | 28                                       | 29                                      | 30                                      |
| 8月 |                              |                                         |                                         | 加退選<br>開始日<br>( <sup>尚未分發)</sup>                 | 加退選<br>(尚未分發)                            | 加退選<br>(07:00-09:00<br>課程分發首日)          | 加退選<br>(07:00-09:00<br>課程分發)            |
|    | 31                           | 1                                       | 2                                       | 3                                                | 4                                        | 5                                       | 6                                       |
| 9月 | 加退選<br>(07:00-09:00<br>課程分發) | 加退選<br>(07:00-09:00<br><sup>課程分發)</sup> | 加退選<br>(07:00-09:00<br><sup>課程分發)</sup> | 加退選<br>(07:00-09:00<br><sup>課程分發)</sup>          | 加退選<br>(07:00-09:00<br><sup>課程分發)</sup>  | 加退選<br>(07:00-09:00<br><sup>課程分發)</sup> | 加退選<br>(07:00-09:00<br><sup>課程分發)</sup> |
|    | 7                            | 8                                       | 9                                       | 10                                               | 11                                       | 12                                      | 13                                      |
| 9月 | 加退選<br>(07:00-09:00<br>課程分發) | 加退選<br>(07:00-09:00<br>課程分發)            | 加退選<br>(07:00-09:00<br>課程分發)            | 加退選<br><mark>截止日</mark><br>(07:00-09:00<br>課程分發) | (07:00-09:00<br>課程分發最後<br>一日,不開放<br>加退選) | 人工加退選                                   |                                         |
|    | 14                           | 15                                      | 16                                      | 17                                               | 18                                       | 19                                      | 20                                      |
| 9月 |                              | 人工加退選                                   | 人工加退選                                   |                                                  |                                          |                                         | 4                                       |

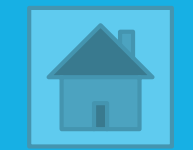

### 選課說明

- ▶ 去哪裡選課? 如何選課?
- 1.登入portal系統→學生服務→教務相關服務→選課系統
- 2.使用手冊(中): <u>https://pdc.adm.ncu.edu.tw/Course/other/CCOP.pdf</u>
  - 使用手冊(英):<u>https://pdc.adm.ncu.edu.tw/Course/other/CCOP\_EL.pdf</u>
- ▶ 選課程序相關說明
- https://pdc.adm.ncu.edu.tw/Course/course/COUR\_D.pdf
- ▶ 課程時間表使用說明
- https://pdc.adm.ncu.edu.tw/Course/course/COUR\_U.pdf
- ▶ 國立中央大學學生選課辦法
- https://pdc.adm.ncu.edu.tw/Course/rule/COUR\_R.pdf
- ▶ 應修科目表(學士班)

https://pdc.adm.ncu.edu.tw/rule\_note5.asp

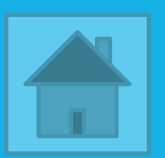

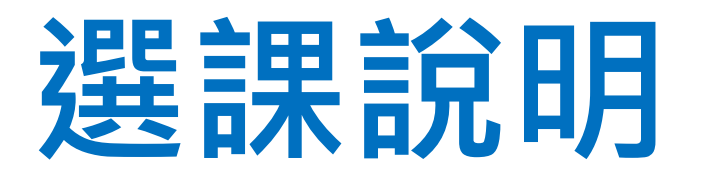

選課相關說明:<u>https://cis.ncu.edu.tw/Course/main/news/stdExplanation</u>

| 課程類別        | 課程洽詢單位     |
|-------------|------------|
| 通識課程        | 通識教育中心     |
| 體育課程        | 體育室        |
| 大一國文        | <u>中文系</u> |
| 大一英文 與 進修英文 | 語言中心       |
| 服務學習        | 服務學習發展中心   |
| 微積分         | <u>數學系</u> |
| 普通物理        | <u>物理系</u> |
| 教育學程        | 師培中心       |
| 軍訓課程        | 生活輔導組      |

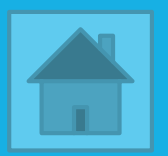

### 上課教室代碼及大樓名稱對照表

https://pdc.adm.ncu.edu.tw/Course/cours e/building.htm

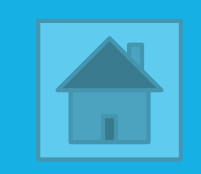

### 校曆、教務章則、應修科目表

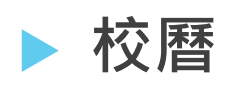

https://pdc.adm.ncu.edu.tw/calendar.asp

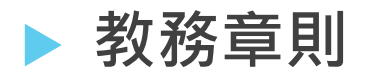

https://pdc.adm.ncu.edu.tw/rule\_note.asp

▶ 應修科目表(學士班)

https://pdc.adm.ncu.edu.tw/rule\_note5.asp

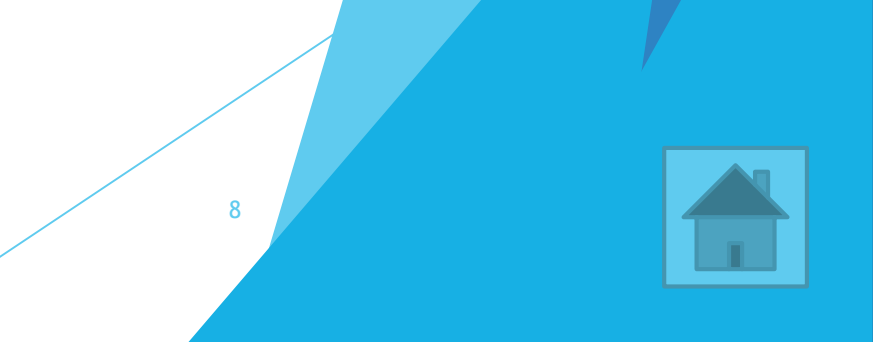

### ※選課重要規定事項提醒 ※

- ▶ 衝堂或重覆課號之科目請於電子加退選截止前自行退選,否則一律由系統強制退選。
- 大一~大三每學期應修習16(含)以上學分,第四學年每學期9(含)以上學分,違 者應令退學。
- ▶ 學士班延修生:
  - ▶ 至少應修習一個科目,體育、軍訓、服務學習等課程除外,違者應令退學。
  - ▶ 修習≦9學分應繳交學分費及按修習總學分數等比例的雜費,≧10學分應繳交學費 及雜費,以上均不包含師培中心科目學分。
- 選課前,請至畢業審核系統查看自己的畢業學分足夠了沒?(尤其是通識核心課程部份),以免無法如期畢業。
- 加退選截止後,請於選課結果線上確認期間,進選課系統確認選課結果(個人功能表 >選課結果)。未於規定期限內確認者,以電腦系統為依據,不得有異議。

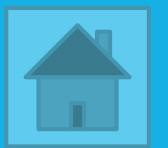

### 課程群組中選課程數上限

若有加選以下課程群組之課程,請至選課系統>課程加退選>選課>Step 5,使用滑鼠上下拉動課程即可排志願序,排志願序時可多排幾門課程以增加中選機率。

| 課程群組              | 系統中選上限 | 課程群組               | 系統中選上限 | 課程群組 | 系統中選上限 |
|-------------------|--------|--------------------|--------|------|--------|
| 大一國文              | 1      | 服務學習               | 1      | 日文   | 1      |
| 中文寫作              | 1      | 體育課程               | 1      | 德文   | 1      |
| 教育學程<br>(課號EP)    | 4      | 軍訓課程               | 2      | 法文   | 1      |
| 歷史                | 1      | 英文必選<br>(課號LN29XX) | 1      | 西班牙文 | 1      |
| 核心通識<br>(課號CC、GS) | 2      | 英文選修               | 2      | 泰語   | 1      |
| 微積分               | 1      | 進修英文               | 1      | 越南語  | 1      |
| 普通物理              | 1      | 學術英文寫作             | 1      | 韓語   | 1      |
| 普通物理實驗            | 1      | 碩一英文               | 1      |      | 10     |

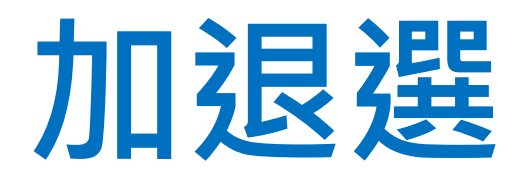

▶ 加退選期間:
 →請參考選課日程

系統自選課第3日起開始每日分發一次 (上午07:00 開始分發處理,09:00 公告分發結果,07:00-09:00選課系統暫停服務)

▶ 若分發後課程未中選,仍需再次加選,等待隔日系統分發

▶ 每日09:15之後,至新ee-class系統即可查看當日中選的課程

加退選最後一日當日請勿加選可能會衝堂/同課號的課程,以免隔日最後一次 分發造成課程衝堂/同課號狀況發生。

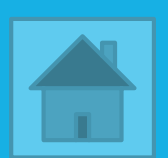

### 導師密碼卡

#### ▶ 使用對象:大學部一~四年級舊生、延修生、轉學生 (大一上<u>不須使用,大一下開始即必須</u>使用)

- ▶ 由導師或系辦發放
- ▶ 路徑:登入選課系統>課程加退選>選課
- ▶ 於【Step 2導師密碼】輸入完成密碼才可以開始選課

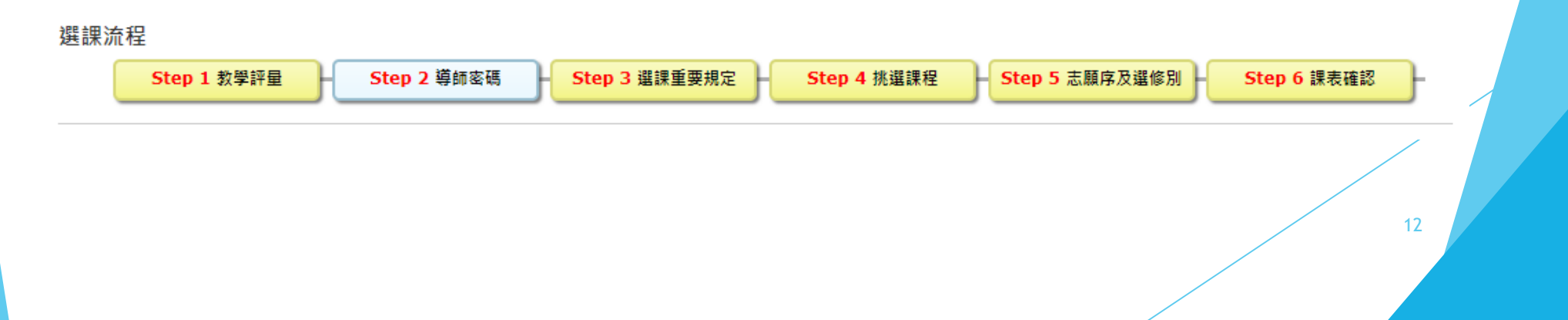

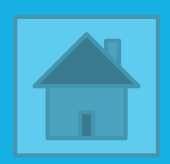

## 課程密碼卡(僅限加退選期間使用)

| 流水號<br>課號-班別      | 課程名稱/備註                                                                                               | 授課教師 | 學分 | 時間/教室                 | 選修別 | 全/半 | 人數限制 | 分發條件 | 課程綱要        |
|-------------------|----------------------------------------------------------------------------------------------------|------|----|-----------------------|-----|-----|------|------|-------------|
| 09062<br>GS4522-* | 圖像辨識的企業應用<br>Enterprise Application of pattern recognition<br><mark>[密碼卡:部份使用]</mark>                 | 李厚均  | 2  | 五56/I-002 (志希館-002)   | 選修  | ¥   | 50   | 分發條件 | <u>課程綱要</u> |
| 09063<br>GS4524-* | 人工智慧跨域應用專題<br>Special topic for interdisciplinary artificial intelligence<br>[ <mark>密碼卡:全部使用]</mark> | 張家凱  | 3  | 六567/A-113 (文學一館-113) | 選修  | ¥   | 50   | 分發條件 | <u>課程綱要</u> |

1.<u>課程名稱下方會註記該門課程是否使用密碼卡</u>,如<u>未註記</u>即為不需使用密碼卡,可任意點選課 程進行加、退選,所有加退選資料均由系統依分發條件、人數限制於隔日自動分發。

2.課程如有開放使用密碼卡,須取得任課教師或開課系所同意始得領取課程密碼卡加/退選,請 至選課系統加/退選課程時輸入課程密碼,使用過一次後該課程密碼卡即失效。

3.<u>初選</u>期間選中的課程,該課程若有備註使用密碼卡,加退選期間仍須使用密碼卡才能夠退選該 門課程。

4.如何索取? → 課堂上、聯絡任課教師(<u>各系所網頁</u>查詢教師mail)、詢問開課單位

5.使用密碼卡狀況分為下列2種方式:

【密碼卡:部份使用】不在分發條件內或超出名額上限的同學可憑密碼卡至選課系統加選《

【密碼卡:全部使用】所有加選、退選同學均需憑課程密碼卡至選課系統加選、退選。

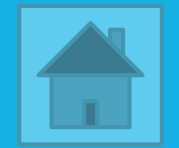

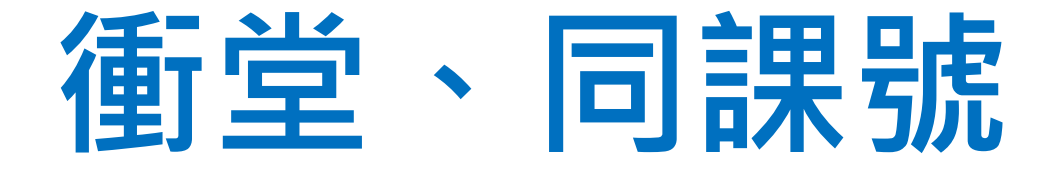

- ▶ 初選及加退選期間,中選課程如有衝堂、同課號,請自行退選。
- 若加退選截止後,選課結果仍有衝堂、同課號科目,課務組會將衝堂、同課號科目的課程全部退選,請於09/12(五)至選課系統確認被退課後的「選課結果」。
- 因衝堂、同課號科目被系統全部退選的課程,若仍想加選回其 中一門,請於09/12(五)~09/16(二)辦理人工加選申請。

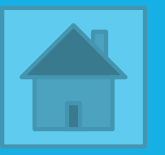

### 確認選課結果

#### ▶ 114/09/12(五) ~ 114/09/17(三)

#### ▶ 路徑: 選課系統→個人功能表→選課結果

【國立中央大學學生選課辦法】第三條 於選課結果線上確認期間,進選課系統確認選課結果。 未於規定期限內確認者,以電腦系統為依據,不得有異議。

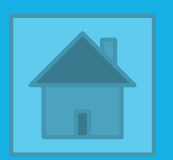

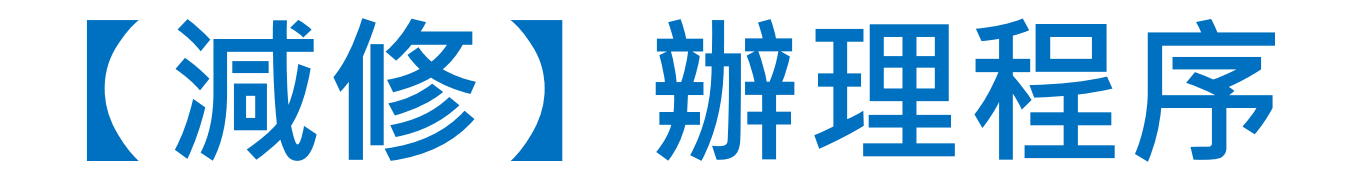

- 學則第十一條:大學部學生修習學分數,第一學年、第二學年及第 三學年每學期至少16學分,第四學年每學期至少9學分。學生因特 殊原因不能修足學期應修最低學分數,經<u>導師及系主任</u>同意,得酌 減應修學分數,違者應令退學。
- 請於當學期加退選截止日前完成申請,並於辦理完成隔日至選課系統>個人功能表>選課結果查詢,將顯示已辦理減修。
- ▶ 已辦理減修學分數者,<u>不得</u>再辦理停修。
- ▶ 簽核流程:系辦畢業初審經辦人→導師→系主任→課務組。

▶ 申請方式:

**線上申請流程:**<u>Portal系統</u>>便捷窗口>服務櫃台iNCU>教務專區>課 務>減修學分申請>填寫後送出審核

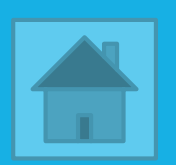

## 【人工加退選】辦理程序

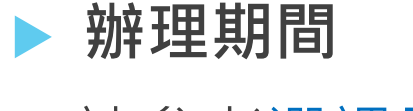

→請參考選課日程

辦理程序

登入選課系統→課程加退選→人工加退選課程申請表
→列印申請表→任課教師簽章
→出納組繳交現金 或 課務組悠遊卡扣款100元手續費
→申請表送至【課務組】
→選課系統、新ee-class系統隔日更新

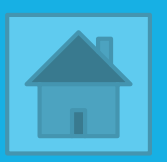

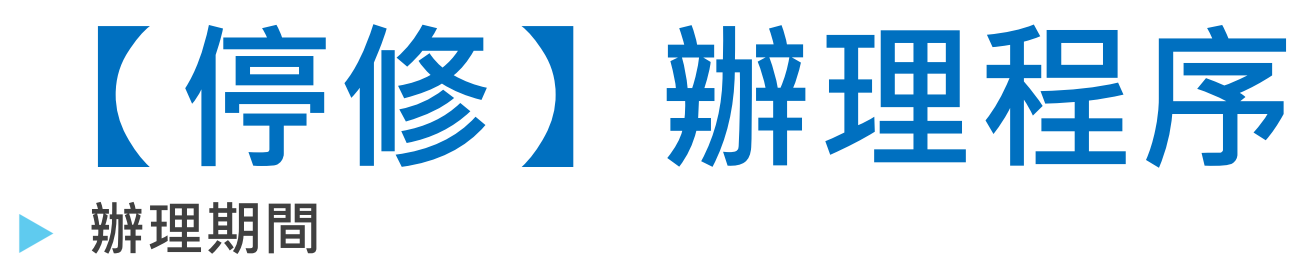

→請參考選課日程

▶ 停修條件

1.學生申請停修課程,一學期以一科為限,惟停修後之學分數不得少於每學期應修最低 學分數(大一~大三16學分、大四9學分)

2.停修之科目不退學分費,該學分不計入當學期所修學分數計算,但仍須記載於學生之中(英)文成績單上,成績欄以「停修」/「W」(withdraw)登錄

3.已辦理減修學分者,不得再辦理停修

辦理程序

登入選課系統→課程加退選→停修課程申請表→列印申請表

→任課老師及系(所、專班、學位學程)主管簽章→申請表送至【課務組】

→選課系統、新ee-class系統隔日更新

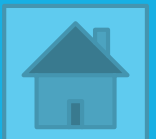

## 人工加退選/停修申請Q&A

#### 同課程任課教師若為多位教師合授,請該課程其中一位任課 教師簽章即可

若找不到任課教師本人簽章,仍需聯絡任課教師並取得同意後,由任課教師授權該課程所屬系所辦人員代理蓋章

#### 人工加退選期間若非欲辦理課程的上課日,仍需自行找到任 課教師簽章

▶ 申請表完成簽章後務必送至課務組,才算完成辦理程序,

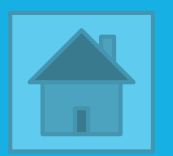

## 學分抵免(請洽詢註冊組)

#### ▶ 學分抵免辦理單位

<u>註冊組</u>承辦,抵免相關規定<u>按此連結至註冊組查詢</u>

#### ▶ 抵免結果公布後·如何調整選課?

加退選期間請至選課系統選課,或於人工加退選期間辦理人工加退選申請

#### 必修課程未選上,怎麼辦?

若必修課程有年級限制,或有人數限制且已額滿,可洽詢系辦協助(各系所網頁)

#### <u>轉學生</u>須自行加退選課程・系統不會代選任何課程

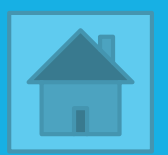

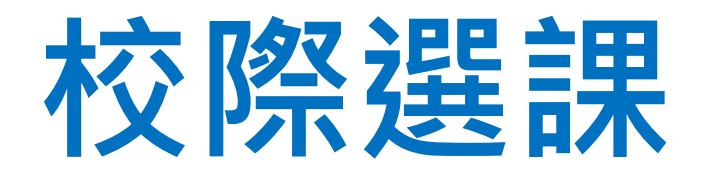

#### ▶ 本校學生至他校

(1)辦理程序

https://pdc.adm.ncu.edu.tw/Course/course/ICCS\_ncu.pdf

#### ▶ 他校學生至中大

(1)辦理程序

https://pdc.adm.ncu.edu.tw/Course/course/ICCS\_other.pdf

(2)選課系統課程查詢

https://cis.ncu.edu.tw/Course/main/query/byCross

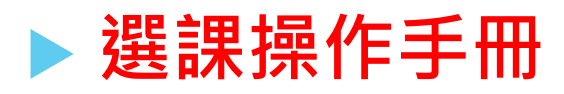

https://pdc.adm.ncu.edu.tw/Course/other/CCOP\_1.pdf

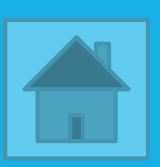

社會人士

▶ 社會人士網站

https://pdc.adm.ncu.edu.tw/Course/Society\_i.asp

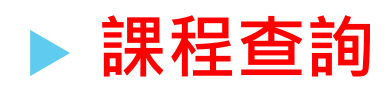

https://cis.ncu.edu.tw/Course/main/query/bySocial

#### ▶ 申請Net ID

<u>中大選課系統</u>→登入系統→點選「<u>外校生/社會人士請使用Net ID登入</u>」→點選「<u>此處</u>」申請

#### ▶ 選課操作手冊

https://pdc.adm.ncu.edu.tw/Course/other/CCOP\_1.pdf

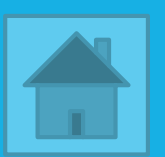

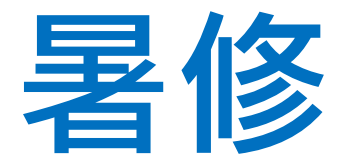

#### ▶ 暑修登記日期,請參閱校曆

#### ▶ 暑修登記前,請至<u>選課系統</u>首頁公告查詢相關課程說明

#### ▶ 登入<u>選課系統</u>→課程加退選→暑修登記

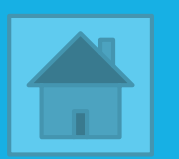

## 數位學習平台(查看已中選課程之上課資訊)

▶ 新EE-CLASS系統

https://ncueeclass.ncu.edu.tw/

路徑: Portal帳號、密碼登入→頁面右上方點選「我的課程」 →頁面下方顯示所修課程→點選課程名稱→進入課程首頁

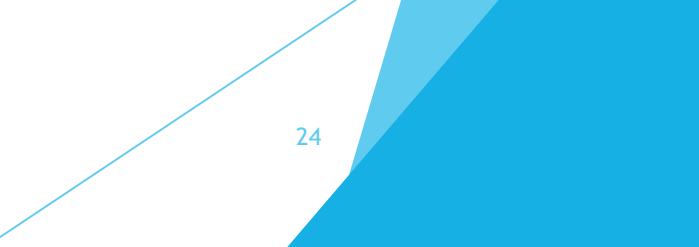

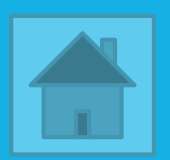

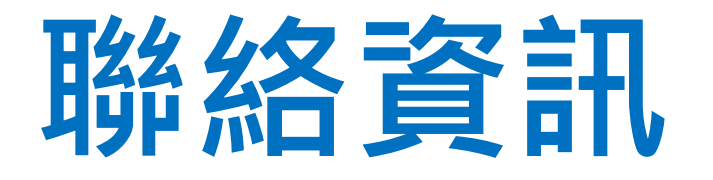

| 項目           | <u>(03)422-7151</u> +分機  |
|--------------|--------------------------|
| 選課、課務相關      | 57166~57171              |
| 校際選課(本校至他校)  | 57170                    |
| 校際選課(他校至中大)  | 57168                    |
| 暑修           | 57169                    |
| 社會人士暨高中生修讀學分 | 57166                    |
| 推廣教育         | 57166                    |
| 數位學習平台       | 57169 <sup>、</sup> 57132 |

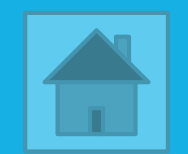